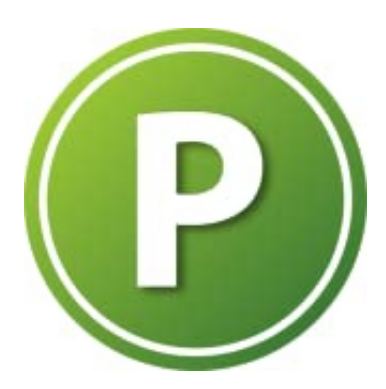

SoftMaker PlanMaker

Absatz innerhalb einer Zelle

# 1. Innerhalb einer Zelle kannst du einen Zeilenumbruch durch Drücken der Tastenkombination Strg + Eingabetaste einfügen.

2. Zusätzlich kannst du die automatische Zeilenumbruch-Funktion aktivieren, sodass der Text in einer Zelle automatisch umbrochen wird, wenn er breiter als die Zelle ist. Dazu gehst du wie folgt vor:

# 3. Zelle auswählen

Klicke auf die Zelle, in der der Text umbrochen werden soll.

# 4. Kontextmenü öffnen

Klicke mit der rechten Maustaste auf die ausgewählte Zelle, um das Kontextmenü zu öffnen.

5. **Zellformatierung wählen** Wähle hier den Punkt "Zellen formatieren" aus.

### 6. Ausrichtung anpassen

Im erscheinenden Dialogfenster wechselst du zur Registerkarte "Ausrichtung".

### 7. Zeilenumbruch aktivieren

Setze ein Häkchen bei der Option "Zeilenumbruch" und bestätige mit "OK".